# Tutorial para o uso do Capstone com o sensor Hall

#### Abra o software PASCO Capstone

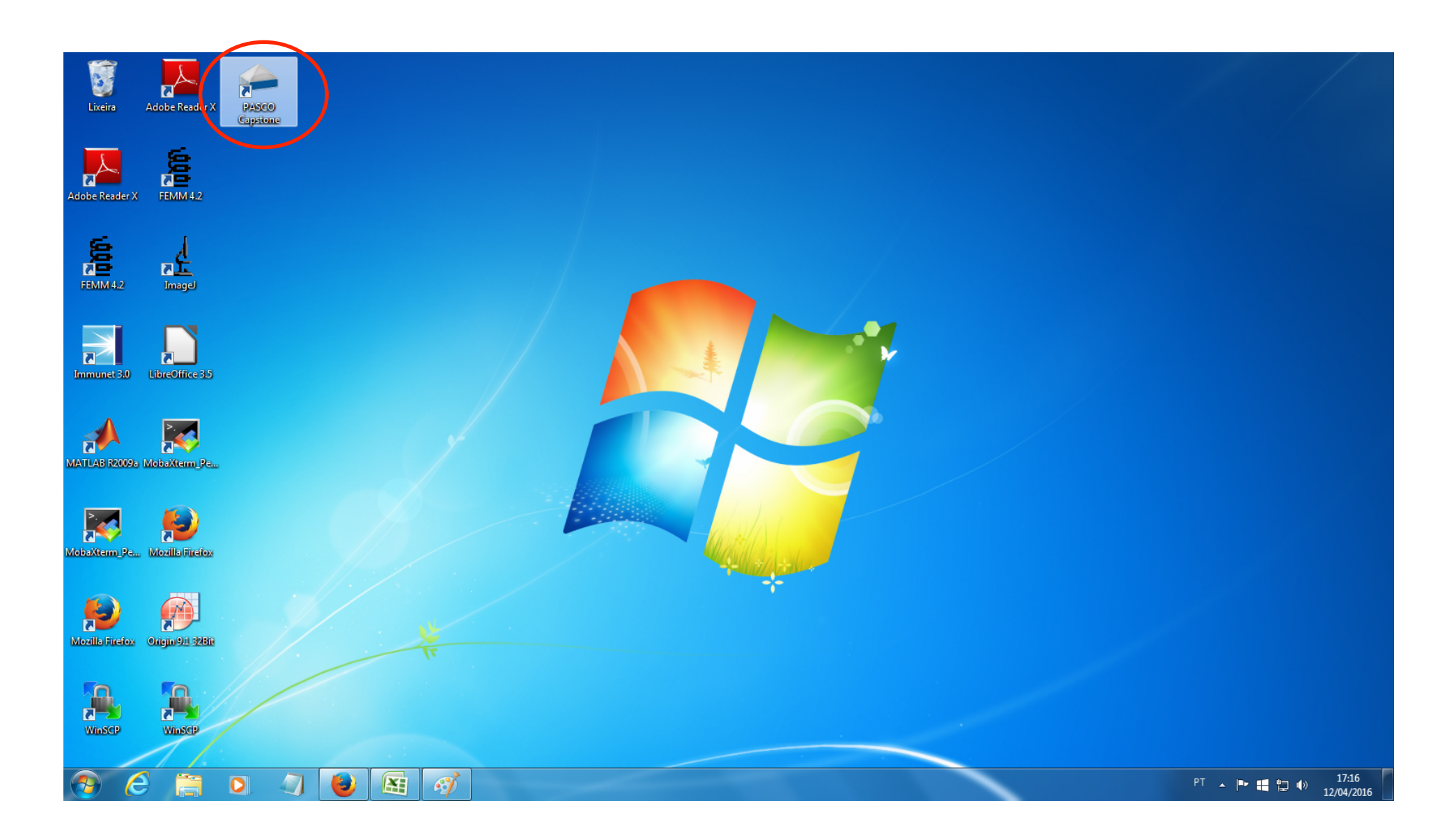

## Clique em Hardware Setup Será mostrada a janela abaixo

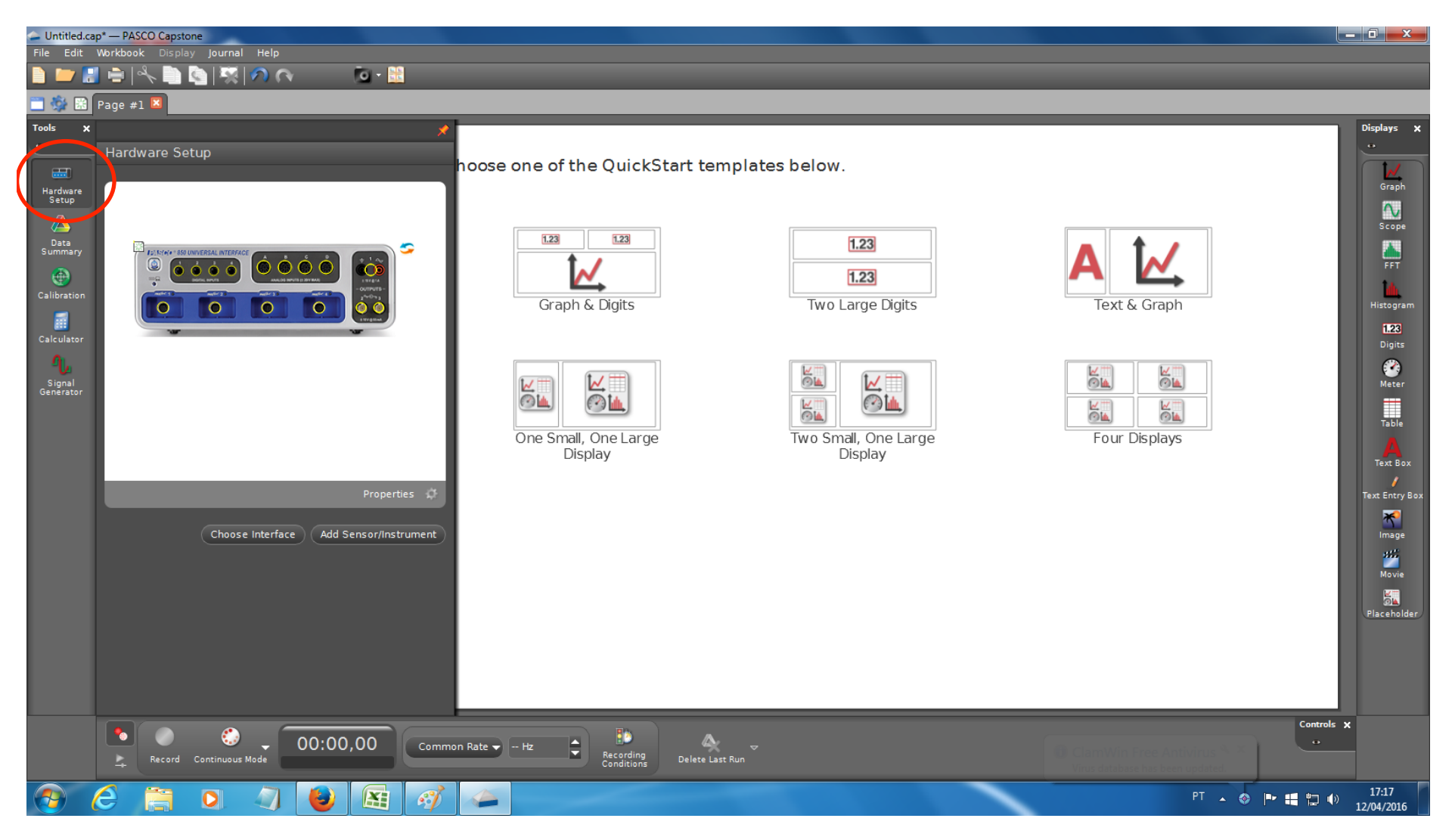

#### Clique na porta que o sensor está inserido (normalmente A) e selecione "Magnetic Field Sensor"

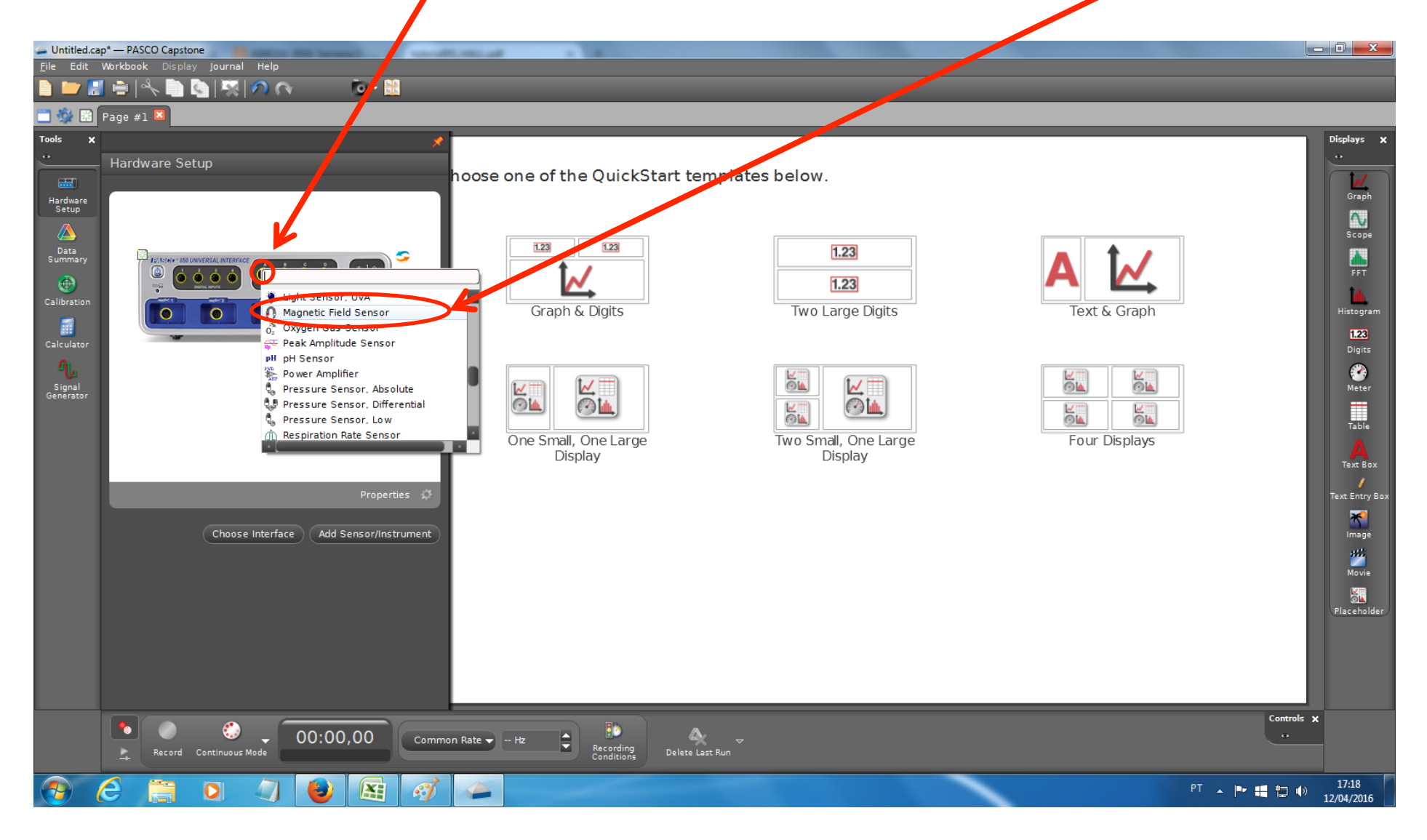

Clique em "properties" e a janela abaixo será mostrada. Ajuste o ganho (gain) de acordo com selecionado no sensor. Clique em OK.

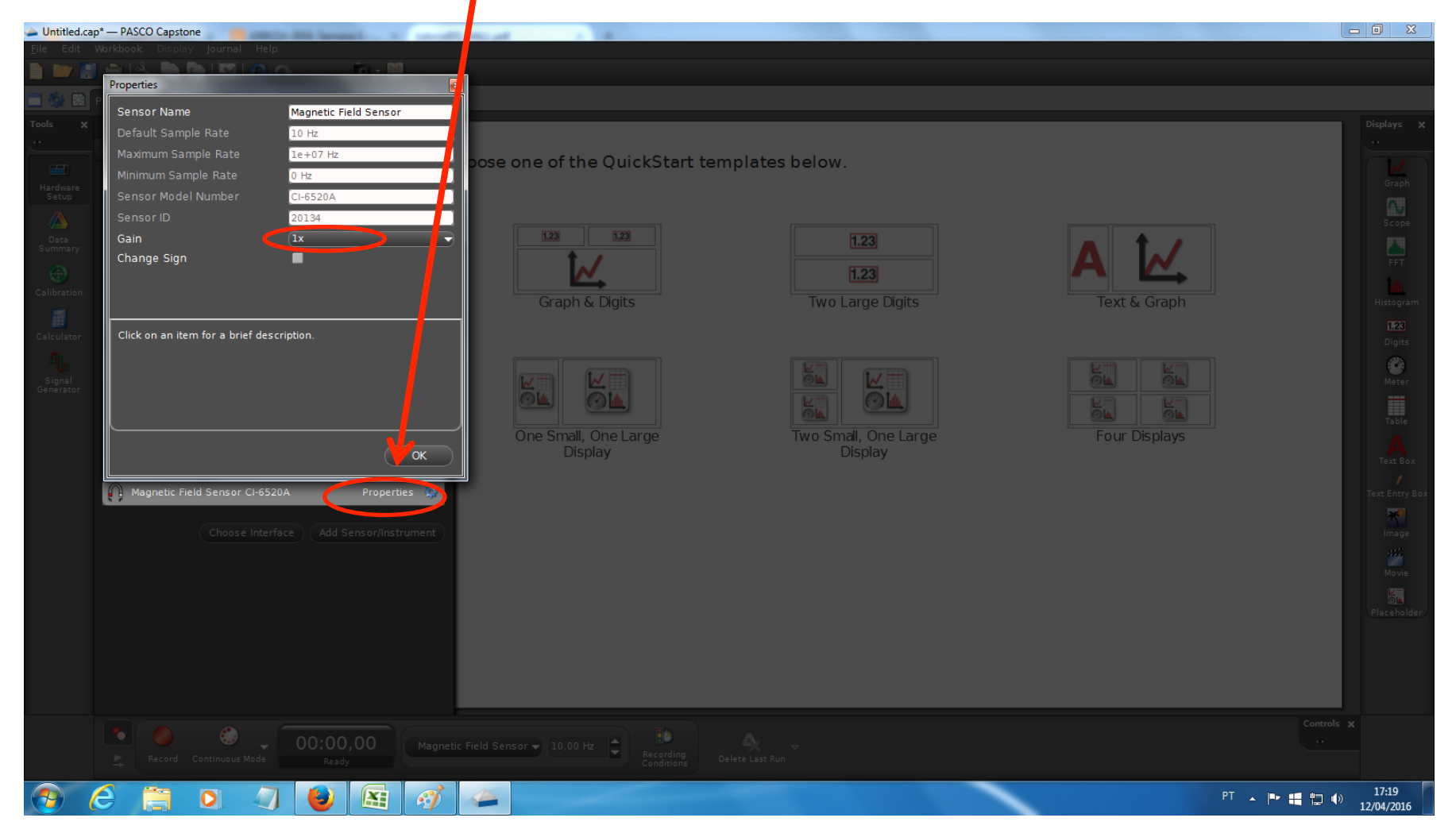

# Na janela principal, escolha "Table & Graph"

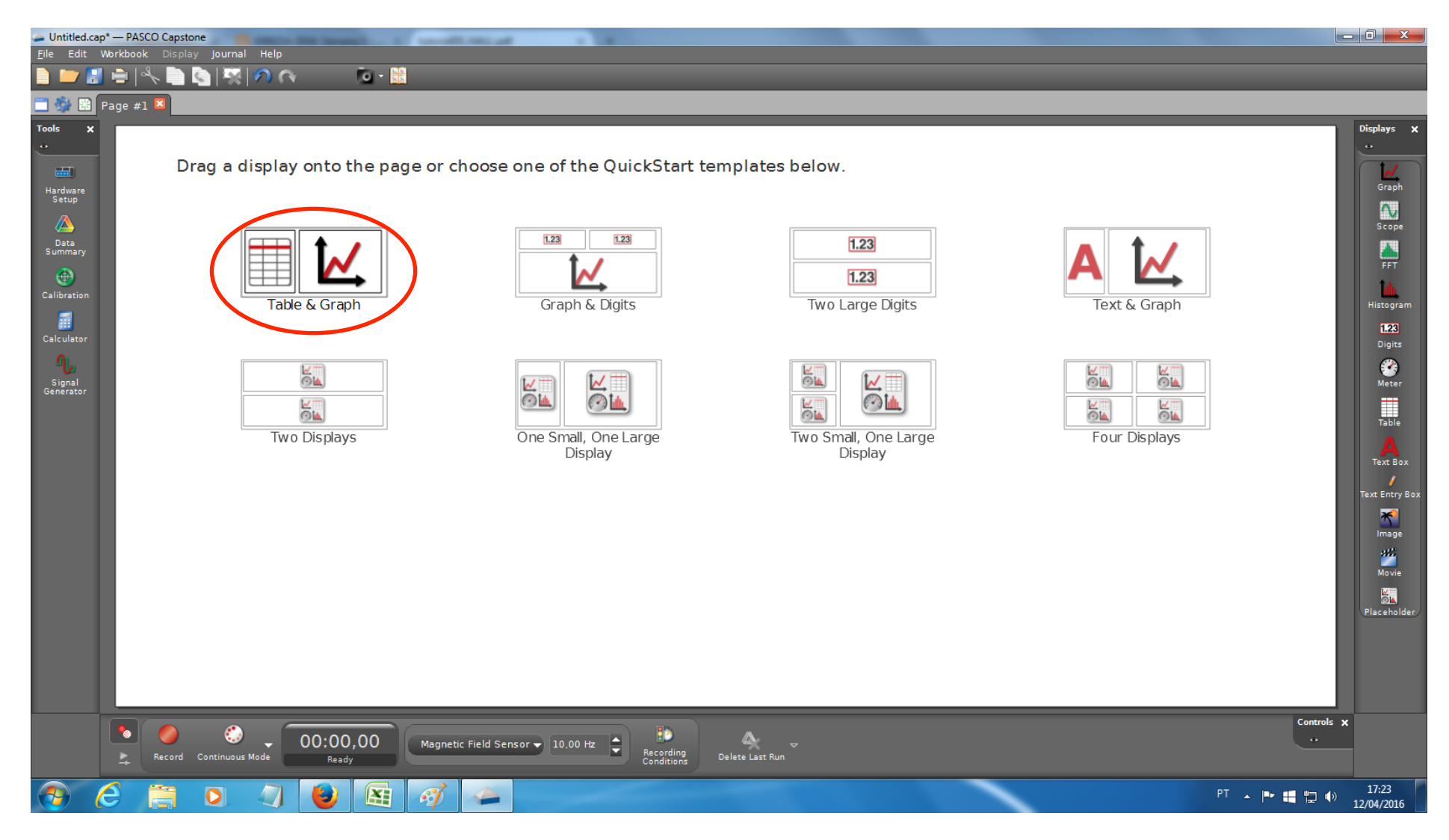

#### Clique em <Select Measurement> -> Create New -> User-Entered Data

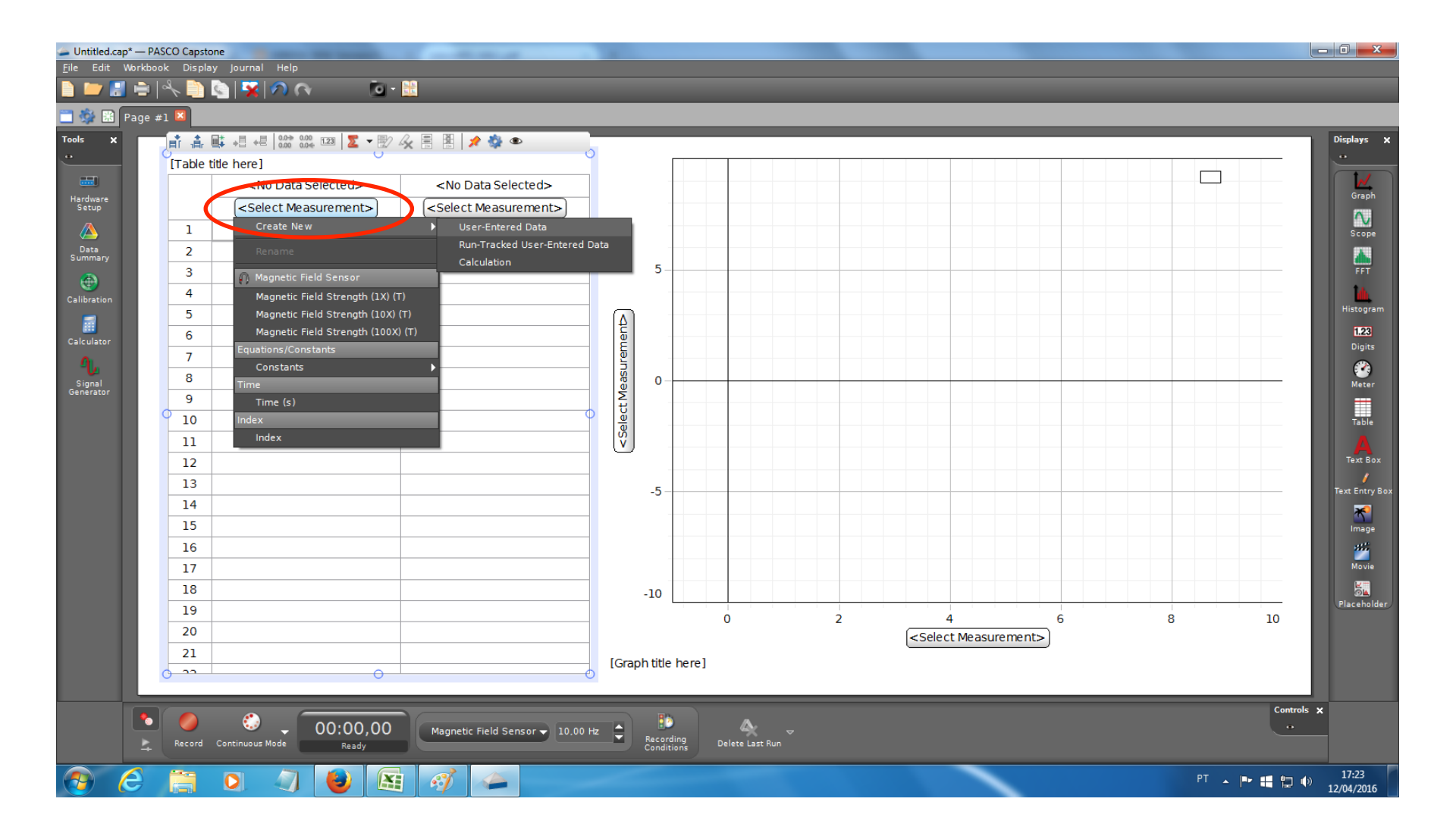

### Clique em <Select Measurement> e escolha o ganho apropriado

|                     | Page # | × Dispiby Journal<br>× 🗎 🔄 🔀<br>±1 🗵 |                          |                                              | -              | -                | _ | _                                                                      | -     | _    |                     |
|---------------------|--------|--------------------------------------|--------------------------|----------------------------------------------|----------------|------------------|---|------------------------------------------------------------------------|-------|------|---------------------|
| Tools X             |        | 1 4 4 4                              |                          | 🖗 🗏 🙎 📌 🌺 👁                                  | 2              |                  |   |                                                                        |       |      | Displays X          |
|                     |        | [Table title here]                   |                          |                                              | ſ              |                  |   |                                                                        |       |      |                     |
|                     |        |                                      | 🔺 Set                    | <no data="" selected=""></no>                |                |                  |   |                                                                        |       |      | Graph               |
| Setup               |        |                                      | User Data 1<br>(units)   | <pre><select measurement="">)</select></pre> |                |                  |   |                                                                        |       |      |                     |
| <br>Data            |        | 1                                    |                          |                                              |                |                  |   |                                                                        |       |      | scope               |
| Summary             |        | 2                                    |                          | Rename                                       | 5              |                  |   |                                                                        |       |      | FFT FFT             |
|                     |        | 3                                    |                          |                                              |                |                  |   |                                                                        |       |      | 14                  |
| Calibration         |        | 4                                    |                          | Magnetic Field Strength (1X) (T              | 2              |                  |   |                                                                        |       |      | Histogram           |
|                     |        | 5                                    |                          | Magnetic Field Strength (10X) (              |                |                  |   |                                                                        |       |      | 1.23                |
| Calculator          |        | 6                                    |                          | Use Entered Data                             |                |                  |   |                                                                        |       |      | Digits              |
| <u>"L</u>           |        | 7                                    |                          | User Date 3 (unite)                          |                |                  |   |                                                                        |       |      |                     |
| Signal<br>Generator |        | 8                                    |                          | Equations/Constants                          |                |                  |   |                                                                        |       |      | Meter               |
|                     |        | 0 9                                  |                          | Constants                                    | •              |                  |   |                                                                        |       |      | Tabla               |
|                     |        | 10                                   |                          | Time                                         |                |                  |   |                                                                        |       |      |                     |
|                     |        | 11                                   |                          | Index                                        |                |                  |   |                                                                        |       |      | Text Box            |
|                     |        | 12                                   |                          | Index                                        |                |                  |   |                                                                        |       |      | /                   |
|                     |        | 13                                   |                          |                                              | -5             |                  |   |                                                                        |       |      | Text Entry Box      |
|                     |        | 14                                   |                          |                                              | -              |                  |   |                                                                        |       |      |                     |
|                     |        | 15                                   |                          |                                              | -              |                  |   |                                                                        |       |      | Image               |
|                     |        | 16                                   |                          |                                              |                |                  |   |                                                                        |       |      | Movie               |
|                     |        | 17                                   |                          |                                              | -              |                  |   |                                                                        |       |      |                     |
|                     |        | 18                                   |                          |                                              | -10            |                  |   |                                                                        |       |      | Placeholder         |
|                     |        | 19                                   |                          |                                              |                | 0                | 2 | 4                                                                      | 6     | 8    | 10                  |
|                     |        | 20                                   |                          |                                              |                |                  |   | <select measure<="" td=""><td>ment&gt;</td><td></td><td></td></select> | ment> |      |                     |
|                     |        | 21                                   | 0                        |                                              | [Graph title h | ere]             |   |                                                                        |       |      |                     |
|                     |        | 0                                    | 0                        | (                                            |                |                  |   |                                                                        |       |      |                     |
|                     |        |                                      |                          |                                              |                |                  |   |                                                                        |       |      | Controls 🗙          |
|                     |        | Record Continuous                    | + 00:00,00<br>Mode Ready | Magnetic Field Sensor - 10,00                | Hz Condition   | g Delete Last Ru |   |                                                                        |       |      | •                   |
|                     | e      |                                      | 🥥 🕑 🖪                    |                                              | -              |                  |   |                                                                        |       | PT 🔒 | I7:24<br>12/04/2016 |

### Selecione a unidade desejada

| Untitled.cap* — F       | PASCO Capst | one                    |                                        | 1           |                      |                 |   |                          |          |      | l        | - 0 <b>X</b>        |
|-------------------------|-------------|------------------------|----------------------------------------|-------------|----------------------|-----------------|---|--------------------------|----------|------|----------|---------------------|
| <u>r</u> ile Ealt Workd |             | ay journal Help        | • 🔛                                    |             |                      |                 |   |                          |          |      |          |                     |
| T 🚳 🔛 Page              | +1 🛛        |                        |                                        |             | _                    |                 |   |                          |          |      |          |                     |
| Tools X                 | Table       | itite here]            | 7 🖧 🗒 🖹  🖈 🏶 🔹                         | 2           |                      |                 |   |                          |          |      | ]        | Displays X          |
|                         |             | 🔺 Set                  | <no data="" selected=""></no>          |             |                      |                 |   |                          |          |      |          |                     |
| Hardware<br>Setup       |             | User Data 1<br>(units) | Magnetic Field Strength (10X)<br>((T)) |             |                      |                 |   |                          |          |      |          | Graph               |
| Data                    | 1           |                        | gauss<br>mT                            |             |                      |                 |   |                          |          |      |          | scope               |
| Summary                 | 2           |                        | J T                                    | 5           | _                    |                 |   |                          |          |      |          | FFT                 |
| Calibratian             | 3           |                        |                                        |             |                      |                 |   |                          |          |      |          | 14                  |
|                         | 4           |                        |                                        |             |                      |                 |   |                          |          |      |          | Histogram           |
| Calculator              | 5           |                        |                                        | lent        |                      |                 |   |                          |          |      |          | 1.23                |
| 0                       | 6           |                        |                                        | Irem        |                      |                 |   |                          |          |      |          | Digits              |
| Signal                  | 7           |                        |                                        | 0 sst       |                      |                 |   |                          |          |      |          | eter Meter          |
| Generator               | 8           |                        |                                        | ΨŬ          |                      |                 |   |                          |          |      |          |                     |
|                         | 0 9         |                        |                                        |             |                      |                 |   |                          |          |      |          | Table               |
|                         | 10          |                        |                                        | v<br>S      |                      |                 |   |                          |          |      |          |                     |
|                         | 11          |                        |                                        |             |                      |                 |   |                          |          |      |          | Text Box            |
|                         | 13          |                        |                                        | -5          |                      |                 |   |                          |          |      |          | Text Entry Box      |
|                         | 14          |                        |                                        |             |                      |                 |   |                          |          |      |          | <b>*</b>            |
|                         | 15          |                        |                                        |             |                      |                 |   |                          |          |      |          | Image               |
|                         | 16          |                        |                                        |             |                      |                 |   |                          |          |      |          | <b>2</b>            |
|                         | 17          |                        |                                        |             |                      |                 |   |                          |          |      |          | Movie               |
|                         | 18          |                        |                                        | -10         |                      |                 |   |                          |          |      |          | Placeholder         |
|                         | 19          |                        |                                        |             |                      | 0               | 2 | 4                        | 6        | 8    | 10       |                     |
|                         | 20          |                        |                                        |             |                      |                 |   | <pre>Select Measur</pre> | rement>) |      |          |                     |
|                         | 21          |                        |                                        | [Graph titl | e here]              |                 |   |                          |          |      |          |                     |
|                         | 0           | 0                      |                                        |             |                      |                 |   |                          |          |      |          |                     |
|                         | Record      | Continuous Mode        | Magnetic Field Sensor - 10,00 H        | Hz          | o<br>rding<br>itions | Delete Last Run |   |                          |          |      | Controls | ×                   |
| 🚯 🥝                     |             | 0 🧳 🙋 🙆                | ¥ 🚿 🍊 👘                                |             |                      |                 |   |                          | · · · ·  | PT 🔺 | P 🖬 🖬 🕪  | 17:24<br>12/04/2016 |

## No gráfico, escolha os eixos (Magnetic field no y e a distância em x)

|                                         | B                                                                                                    |
|-----------------------------------------|----------------------------------------------------------------------------------------------------|
| 0.8                                     | В                                                                                                    |
| 0.8                                     |                                                                                                    |
|                                         |                                                                                                    |
|                                         |                                                                                                    |
|                                         |                                                                                                    |
| 0,4                                     |                                                                                                    |
| 8                                       |                                                                                                    |
|                                         |                                                                                                    |
| 윤 · · · · · · · · · · · · · · · · · · · |                                                                                                    |
|                                         |                                                                                                    |
|                                         |                                                                                                    |
|                                         |                                                                                                    |
|                                         |                                                                                                    |
|                                         |                                                                                                    |
| Add imilar Measurement                  |                                                                                                    |
| Quicl Calc 🕨                            |                                                                                                    |
| 🖗 Magretic Field Sensor                 |                                                                                                    |
| Mag letic Field Strength (1X) (T)       |                                                                                                    |
| Machetic Field Strength (10X) (1)       |                                                                                                    |
| Usentered Data                          |                                                                                                    |
| User Data 1 (units)                     | 8 10                                                                                                    |
| Equations/Constants Time (s)            | 5 10                                                                                                    |
| Constants                               |                                                                                                    |
| Time (s)                                | (                                                                                                    |
| Index                                   |                                                                                                    |
|                                         | COOT   GOO   GOO <tr< td=""></tr<> |

#### Selecione a opção Keep Mode. Você pode escolher a taxa de amostragem (sampling) logo ao lado

| Untitled.cap      | * — PASCO Capstor<br>Norkbook Display | ie<br>Journal Help          | - 88                                 |       |                    |         | -              |   |     | -                 |      |   |          |                        |   |
|-------------------|---------------------------------------|-----------------------------|--------------------------------------|-------|--------------------|---------|----------------|---|-----|-------------------|------|---|----------|------------------------|---|
| 🚞 🌼 🔡 F           | Page #1 🗵                             |                             |                                      |       |                    |         |                |   |     |                   |      |   |          |                        |   |
| Tools X           | [Table fit                            | te here]                    |                                      |       |                    |         |                |   |     |                   |      |   |          | Displays X             | ¢ |
|                   |                                       | set                         | <no data="" selected=""></no>        |       |                    |         |                |   |     |                   |      |   | B        |                        |   |
| Hardware<br>Setup | -                                     | User Data 1<br>(units)      | Magnetic Field Strength (10X)<br>(T) |       | 0,8                |         |                |   |     |                   |      |   |          | Graph                  |   |
| A Data            | 1                                     |                             |                                      |       |                    |         |                |   |     |                   |      |   |          | Scope                  |   |
| Summary           | 2                                     |                             |                                      |       |                    |         |                |   |     |                   |      |   |          | EFT.                   |   |
| ٠                 | 3                                     |                             |                                      | Ē     | 0.4 -              |         |                |   |     |                   |      |   |          | 14                     |   |
| Calibration       | 4                                     |                             |                                      | N N   |                    |         |                |   |     |                   |      |   |          | Histogram              |   |
| Calculator        | 5                                     |                             |                                      | ) (IC |                    |         |                |   |     |                   |      |   |          | 1.23                   |   |
| M                 | 6                                     |                             |                                      | đ     |                    |         |                |   |     |                   |      |   |          | Digits                 |   |
| Signal            | 7                                     |                             |                                      | Stre  | 0,0 -              |         |                |   |     |                   |      |   |          | Meter                  |   |
| Generator         | 8                                     |                             |                                      | ield  |                    |         |                |   |     |                   |      |   |          |                        |   |
|                   | 9                                     |                             |                                      | ťά    |                    |         |                |   |     |                   |      |   |          | Table                  |   |
|                   | 10                                    |                             |                                      | gne   |                    |         |                |   |     |                   |      |   |          |                        |   |
|                   | 12                                    |                             |                                      | Σ     | -0,4 -             |         |                |   |     |                   |      |   |          | Text Box               |   |
|                   | 13                                    |                             |                                      |       |                    |         |                |   |     |                   |      |   |          | Text Entry Bo          | × |
|                   | 14                                    |                             |                                      |       |                    |         |                |   |     |                   |      |   |          |                        |   |
|                   | 15                                    |                             |                                      |       |                    |         |                |   |     |                   |      |   |          | Image<br>eff:          |   |
|                   | 16                                    |                             |                                      |       | -0,8               | _       |                |   |     |                   |      |   |          | Movie                  |   |
|                   | 17                                    |                             |                                      |       |                    |         |                |   |     |                   |      |   |          |                        |   |
|                   | 18                                    |                             |                                      |       |                    |         |                | 2 |     | 4                 | 6    | 0 |          | Placeholder            | J |
|                   | 19                                    |                             |                                      |       |                    |         | 0              | 2 | Use | 4<br>r Data 1 (ur | its) | ŏ |          | 10                     |   |
|                   | 20                                    |                             |                                      | [Crow | ob titla           | baral   |                |   |     |                   |      |   |          |                        |   |
|                   | 21                                    |                             |                                      | LOID  | pri uuc            | fiere j |                |   |     |                   |      |   |          |                        |   |
|                   |                                       |                             | _                                    |       |                    |         |                |   |     |                   |      |   |          | Controls Y             |   |
|                   | Fecord                                | 🔅 🗸 00:00,00                | O Magnetic Field Sensor → 10,00 H    | iz 🔺  | Ri cord<br>Fonditi | ing De  | elete Last Run |   |     |                   |      |   |          |                        |   |
| <b>@</b> (        | 9                                     | Keep Mode Fast Monitor Mode |                                      |       |                    |         |                |   |     | ~                 |      |   | PT 🔺 🏴 🖁 | 17:28<br>() 12/04/2016 |   |

#### Para iniciar a medida, clique em "preview". O botão vai se tornar "ston"

| Juntitled.c         | ap* — PA | ASCO Capsto | one                                |                                      | 100      |          |                         |             |   |                |        |   |              |                         |
|---------------------|----------|-------------|------------------------------------|--------------------------------------|----------|----------|-------------------------|-------------|---|----------------|--------|---|--------------|-------------------------|
|                     | vvorkbo  | ok Displa   | ay journal Help<br>💽   🔽   介 🔿 👘 - |                                      |          |          |                         |             |   |                |        |   |              |                         |
|                     | 🔲 Pac    | ge #1 🗵     |                                    |                                      |          | _        |                         |             |   |                |        |   |              |                         |
| Tools X             |          |             |                                    | k 🗄 🖹 🗶 🌺 👁                          |          |          |                         |             |   |                |        |   |              | Displays 🗙              |
| •                   |          | [Table 1    | title here]                        | C                                    |          |          |                         | İ           |   |                |        |   |              | *                       |
|                     |          |             | <no data="" selected=""></no>      | 🔶 Run #1                             |          |          |                         |             |   |                |        |   | В            | Graph                   |
| Setup               |          |             | User Data 1<br>(units)             | Magnetic Field Strength (10X)<br>(T) |          | 0,8 -    |                         |             |   |                |        |   | Run #1 🔹     |                         |
| Data                |          | 1           |                                    | -8E-4                                |          |          |                         |             |   |                |        |   |              | scope                   |
| (A)                 |          | 2           |                                    |                                      |          |          |                         |             |   |                |        |   |              | FFT                     |
| Calibration         |          | 3           |                                    |                                      | E        | 0,4 -    |                         |             |   |                |        |   |              | ÌM.                     |
|                     |          | 5           |                                    |                                      | (X)      |          |                         |             |   |                |        |   |              | Histogram               |
| Calculator          |          | 6           |                                    |                                      | ے<br>لیے |          |                         |             |   |                |        |   |              | Digits                  |
| L                   |          | 7           |                                    |                                      | renç     | 0.0      |                         |             |   |                |        |   |              | <b>2</b>                |
| Signal<br>Generator |          | 8           |                                    |                                      | ad St    | 0,0 -    |                         |             |   |                |        |   |              | Meter                   |
|                     |          | 09          |                                    | (                                    | E G      |          |                         |             |   |                |        |   |              | Table                   |
|                     |          | 10          |                                    |                                      | neti     |          |                         |             |   |                |        |   |              |                         |
|                     |          | 11          |                                    |                                      | Mag      | -0,4 -   |                         |             |   |                |        |   |              | Text Box                |
|                     |          | 13          |                                    |                                      |          |          |                         |             |   |                |        |   |              | Text Entry Box          |
|                     |          | 14          |                                    |                                      |          |          |                         |             |   |                |        |   |              | <u>*</u>                |
|                     |          | 15          |                                    |                                      |          |          |                         |             |   |                |        |   |              | lmage                   |
|                     |          | 16          |                                    |                                      |          | -0,8 -   |                         |             |   |                |        |   |              | Movie                   |
|                     |          | 17          |                                    |                                      |          |          |                         |             |   |                |        |   |              |                         |
|                     |          | 18          |                                    |                                      |          |          |                         | 0           | 2 | 4              | 6      | 8 | 10           | Placeholder             |
|                     |          | 20          |                                    |                                      |          |          |                         | -           | - | User Data 1 (u | units) | 5 | 10           |                         |
|                     |          | 21          |                                    |                                      | [Gra     | ph title | here]                   |             |   |                |        |   |              |                         |
|                     |          | U           | •O                                 | •                                    |          |          |                         |             |   |                |        |   |              |                         |
|                     |          |             |                                    |                                      |          |          |                         |             |   |                |        |   | Control      | ls x                    |
|                     | 4        | Stop        | Keep Sample Keep Mode Record       | 2,91 Magnetic Field Sensor -         | 10,00 H  | z 🛆      | Recording<br>Conditions | Delete Last |   |                |        |   | •            |                         |
|                     | Ø        | A           | 0 4 6                              | 1 1 1                                |          |          |                         |             |   |                |        |   | PT 🔺 🖿 🖬 口 ( | ) 17:31<br>) 12/04/2016 |

#### Para manter a medida clique em "Keep Sample" e digite a distância do trilho na tabela

| =  1= r ==+ +⊖ +⊖ +⊖  0.00 0.0+ ······   🝊 · | - 😰 🍫 🗏 😫 📌 🏶 📃                      |                                           |             |                |   |         |
|----------------------------------------------|--------------------------------------|-------------------------------------------|-------------|----------------|---|---------|
| [Table title here]                           | 0                                    |                                           |             |                |   |         |
| 🔀 Set                                        | 🔶 Run #1                             |                                           |             |                |   | В       |
| User Data 1<br>(units)                       | Magnetic Field Strength (10X)<br>(T) | 0,8 -                                     |             |                | R | un #1 🔸 |
| 1 0                                          | -8E-4                                |                                           |             |                |   |         |
| 2                                            |                                      |                                           |             |                |   |         |
| 3                                            |                                      | F 0,4                                     |             |                |   |         |
| 4                                            |                                      |                                           |             |                |   |         |
| 5                                            |                                      | (10                                       |             |                |   |         |
| 6                                            |                                      | te la la la la la la la la la la la la la |             |                |   |         |
| 7                                            |                                      | 8,0,0                                     |             |                |   |         |
| δ<br>0                                       |                                      | <u><u><u></u></u></u>                     |             |                |   |         |
| 10                                           |                                      |                                           |             |                |   |         |
| 10                                           |                                      | 0<br>0                                    |             |                |   |         |
| 12                                           |                                      | Σ -0,4                                    |             |                |   |         |
| 13                                           |                                      |                                           |             |                |   |         |
| 14                                           |                                      |                                           |             |                |   |         |
| 15                                           |                                      |                                           |             |                |   |         |
| 16                                           |                                      | -0,8                                      |             |                |   |         |
| 17                                           |                                      |                                           |             |                |   |         |
| 18                                           |                                      |                                           |             |                |   |         |
| 19                                           |                                      | 0                                         | 2 4<br>User | Data 1 (units) | 8 | 10      |
| 20                                           |                                      | (Create Villa Incore)                     | 0301        |                |   |         |
| 21                                           | d                                    | [Graph title here]                        |             |                |   |         |

#### Antes de exportar, em data sumary escolha no botão olho apenas os dados que deseja exportar

| Untitled.ca <u>File</u> Edit                                                                                      | ap*— PASCO Capstone<br>Workbook Display Journal Help                                                                                                    |                                                                                                    |                      |                                   |                   |    |           |                       |     |     |       |                 |                                                                                                  |
|----------------------------------------------------------------------------------------------------|----------------------------------------------------------------------------------------------------|----------------------------------------------------------------------------------------------------|----------------------|-----------------------------------|-------------------|----|-----------|-----------------------|-----|-----|-------|-----------------|--------------------------------------------------------------------------------------------------|
|                                                                                                    |                                                                                                    |                                                                                                    | _                    | _                                 |                   | _  |           |                       |     |     |       |                 |                                                                                                  |
| Tools X<br>Hardware<br>Setup<br>Data<br>Summary<br>Calibration<br>Calculator<br>Calculator<br>Signal<br>Generator | Page #1  Data Summary Sensor Data Summary  Magnetic Field Sensor  Magnetic Field Strength (100X) (T)  Run #1  Clock                                                                                                    | Run #1 Field Strength (10X) (T) -8E-4 -8E-4 -8E-4 -8E-4 -9 Magnetic Field Strength (1X) Magnetic Field Strength (10X) Magnetic Field Strength (100X) Magnetic Field Strength | 0,8 - 0,4 - 0,00,4 - |                                   |                   |    |           |                       |     |     | Run # | B<br>#1 •       | Displays X<br><br>Graph<br>Scope<br>FFT<br>Histogram<br>123<br>Digits<br>Meter<br>Table<br>Table |
|                                                                                                    | Image: Second system       Image: Second system       02:26,30         Image: Second system       Second system       Second system         Image: Second system       Second system       Second system <th>[Grag<br/>Magnetic Field Sensor v 10.00 H</th> <th>-0,8 -</th> <th>O<br/>O<br/>Recording<br/>Conditions</th> <th>20<br/>Delete Last</th> <th>40</th> <th>60<br/>Use</th> <th>80<br/>r Data 1 (units</th> <th>100</th> <th>120</th> <th>140</th> <th>160<br/>Centrols</th> <th>Text Entry Box</th> | [Grag<br>Magnetic Field Sensor v 10.00 H                                                                                                    | -0,8 -               | O<br>O<br>Recording<br>Conditions | 20<br>Delete Last | 40 | 60<br>Use | 80<br>r Data 1 (units | 100 | 120 | 140   | 160<br>Centrols | Text Entry Box                                                                                   |
| <b>1</b>                                                                                                    | 🙆 🚞 🔉 🔄 🔮 🥵                                                                                                    | 1                                                                                                    |                      |                                   |                   |    |           | ~                     |     |     | PT 🔺  | • # 🖬 🛛         | 17:36<br>12/04/2016                                                                              |

#### No botão engrenagem para cada conjunto de dados é possivel configurar a unidade e número de casas decimais a serem exportadas.

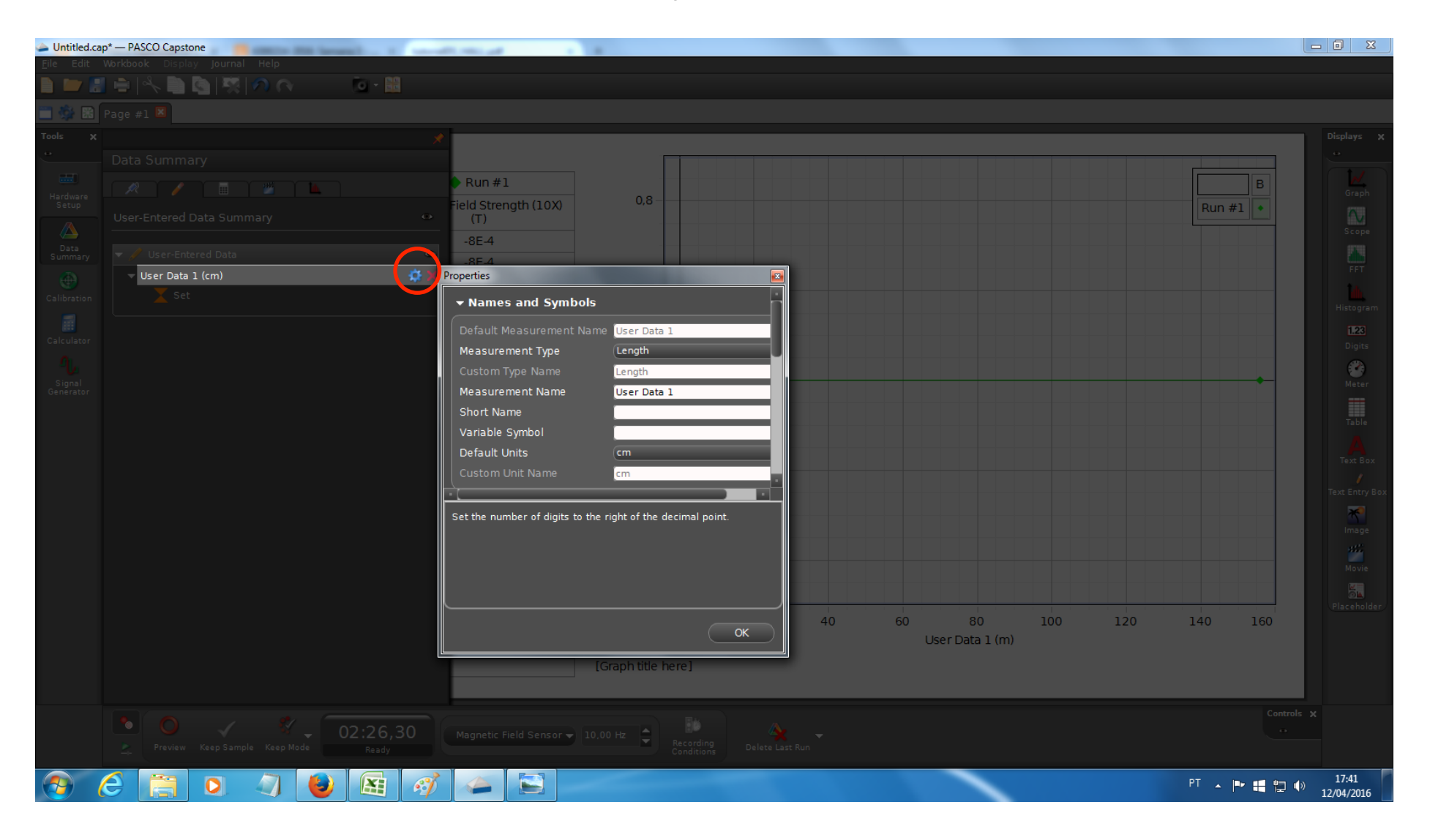

# Finalmente exporte os dados para um arquivo texto.

| Untitled.cap* — PASCO Capstone               |                                               |                |
|----------------------------------------------|-----------------------------------------------|----------------|
| <u>File</u> Edit Workbook Display Journal He | Help                                          |                |
| New Experiment Ctrl+N                        |                                               |                |
| Open Experiment Ctrl+O                       |                                               |                |
| 😹 Save Experiment Ctrl+S                     |                                               | Diselaus M     |
| Save Experiment As                           |                                               | Displays X     |
| Df                                           |                                               |                |
|                                              | P Run #1                                      | 3 Cranh        |
| Import Data                                  | Field Strength (10X) 0.8 Run #1               | •              |
| Export Data ary                              |                                               | Scope          |
| Recent Experiments                           | -8E-4                                         |                |
| Print Page Setup                             | -8E-4                                         | EFT EFT        |
| Print Praview                                |                                               | ta             |
| Print Freview                                |                                               | Histogram      |
|                                              |                                               | 102            |
| 0 E <u>x</u> it                              |                                               | Digits         |
| <u></u>                                      |                                               |                |
| Signal                                       |                                               | Meter          |
| Generator                                    |                                               |                |
|                                              |                                               | Table          |
|                                              |                                               |                |
|                                              |                                               | Text Box       |
|                                              | ≥ -0,4                                        | /              |
|                                              |                                               | Text Entry Box |
|                                              |                                               |                |
|                                              |                                               | Image          |
|                                              |                                               | <b>**</b>      |
|                                              |                                               | Movie          |
|                                              |                                               |                |
|                                              |                                               | Placeholder    |
|                                              |                                               | 50             |
|                                              |                                               |                |
|                                              | [Graph title here]                            |                |
|                                              |                                               |                |
|                                              |                                               | Controls X     |
|                                              | ✓ 02:26,30 Magnetic Field Sensor → 10,00 Hz ▲ | 0              |
| Preview Keep Sample                          | Keep Mode Ready Conditions Delete Last Run    |                |
|                                              |                                               | 17:36          |
|                                              |                                               | 12/04/2016     |